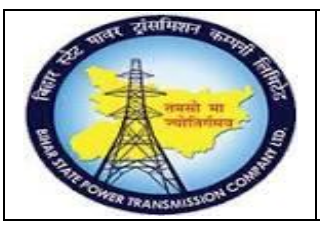

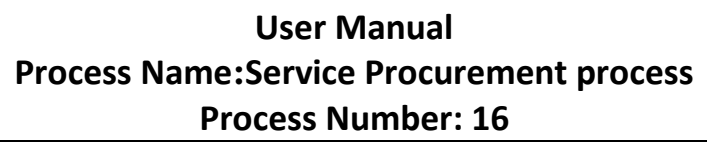

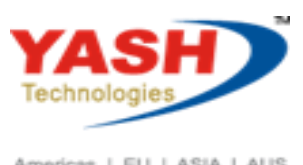

Americas | EU | ASIA | AUS

| DOCUMENT DETAILS     |                             |                             |  |  |  |  |  |  |
|----------------------|-----------------------------|-----------------------------|--|--|--|--|--|--|
| Project Name         | Module:                     | Business Scenario:          |  |  |  |  |  |  |
| SUGAM                | MATERIAL MANAGEMENT         | Service Procurement process |  |  |  |  |  |  |
| MODULE LEAD – BSPTCL | Module Lead – Yash          | PROCESS OWNER -             |  |  |  |  |  |  |
| Sri Aftab Alam       | Sri.Ashok Kumar Jhanwar     | Sri Amar Kumar Mishra       |  |  |  |  |  |  |
| UNSER MANUAL NUMBER  | PROCESS NAME                |                             |  |  |  |  |  |  |
| 16                   | SERVICE PROCUREMENT PROCESS |                             |  |  |  |  |  |  |

| AUTHORS & PARTICIPANTS |                                                                                                    |  |  |  |  |  |
|------------------------|----------------------------------------------------------------------------------------------------|--|--|--|--|--|
| Role                   | Name                                                                                                    |  |  |  |  |  |
| Core Team Member       | Sri D.K.Jha<br>Miss.Rinki Rani<br>Miss.Surbhi suman<br>Sri Bhaskar Prince<br>Sri Prabhat Kumar<br>Sri Arunachal Prasad Chaurasia |  |  |  |  |  |
| Consultant             | Sri.Madan Balasaheb Magar                                                                                                    |  |  |  |  |  |
| Workshop Participants  |                                                                                                    |  |  |  |  |  |

| Revision History |          |                   |             |                     |
|------------------|----------|-------------------|-------------|---------------------|
| Date             | Document | Document Revision | Author      | Reviewer            |
|                  | Version  | Description       |             |                     |
|                  | V0       | Draft for review  | Madan Magar | Ashok Kumar Jhanwar |

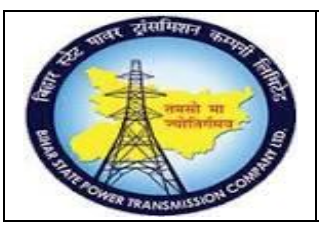

### User Manual Process Name:Service Procurement process Process Number: 16

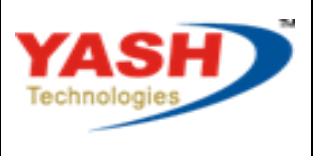

Americas | EU | ASIA | AUS

| SAP T-code | ME51N         |
|------------|---------------|
| Process    | Create STO PR |

### Select document type ZSRV

Account assignment 'K'

### Item Category 'D'

| ٣.    | C       | reate | e Pu   | ırcha | se Requi      | sition            |                               |            |        |         |                                 |            |       |                  |                |     |                 |   |
|-------|---------|-------|--------|-------|---------------|-------------------|-------------------------------|------------|--------|---------|---------------------------------|------------|-------|------------------|----------------|-----|-----------------|---|
| Do    | cumer   | nt Ov | ervie  | w On  |               | 🗎 Hold 📫 🚺        | Person                        | nal Settin | g      |         |                                 |            |       |                  |                |     |                 |   |
| ïшv : | ZSRV P  | R for | Servio | e     | ¥             |                   | Source Detern                 | nination   |        |         |                                 |            |       |                  |                |     |                 |   |
| 🚡 He  | eader   | 1 =   |        |       |               |                   |                               |            | A      |         |                                 |            |       |                  |                |     |                 |   |
|       | Stat    | Iten  | 4 =    | I = 1 | Naterial      | Short Text        | ≠a <sup>®</sup> ta ( <u>/</u> | Ouantity   | / Unit | ו⊵<br>C | Default Values<br>Delivery Date | Material G | roup  | Plant            | Stor. Location | PGr | Requisitioner   | I |
|       |         | 10    | к      | D     |               | Tower Accessories |                               | 1          | AU     | D       | 06.03.2019                      | Service Op | ber a | Trans Circle Pat | 220KV,Samp     | P01 | AEE, Samp       |   |
|       |         |       |        |       |               |                   |                               |            |        |         |                                 |            |       |                  |                |     |                 |   |
|       |         |       |        |       |               |                   |                               |            |        |         |                                 |            |       |                  |                |     |                 |   |
|       |         |       | < >    |       |               |                   |                               |            |        |         |                                 |            |       |                  |                |     |                 |   |
| 🎦 Ite | m       |       |        | 1[1   | 0 ] Tower Ac  | cessories         |                               | ¥          |        |         | ▼                               |            |       |                  |                |     |                 |   |
|       | Service | es    | Limit  | ts I  | Material Data | Quantities/Dates  | Valuation                     | Account    | Assig  | nme     | ent Source o                    | f Supply   | Statu | s Contact Pe     | rson Texts     | De  | elivery Address |   |
|       |         |       |        |       |               |                   |                               |            |        |         |                                 |            |       |                  |                |     |                 |   |
|       | Lir     | ne    |        | D     | Service No.   | Short Text        |                               |            |        | (       | Quantity                        |            | Un    | Gross Price      | Crcy           | 0   | verf. Tol:      |   |
|       | 10      | 2     |        |       | 1000076       | Denger plate in   | stallation                    |            |        | 1       | 0                               |            | NO    |                  | TNR            |     | ~               |   |

### Enter account assignment-> Enter cost center for which service will perform

| very Address |
|--------------|
|              |
|              |
|              |
|              |
|              |
|              |
|              |

### Following PR created

📀 Purchase requisition number 1100000034 created

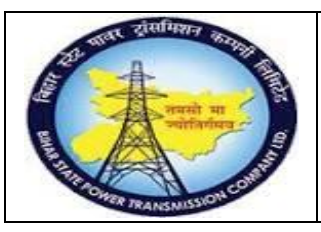

User Manual Process Name:Service Procurement process Process Number: 16

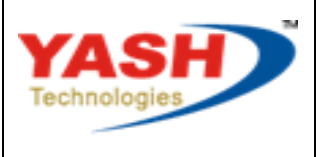

Americas | EU | ASIA | AUS

| SAP T-code | ME54N          |
|------------|----------------|
| Process    | Release STO PR |

### Open PR which we want to release and click on release

|        | <ul> <li>Release Purchase</li> </ul>        | Req. 1100000034      |                |             |        |          |
|--------|---------------------------------------------|----------------------|----------------|-------------|--------|----------|
| D      | ocument Overview On                         | 🤣 📫 👔 🚺 🔤 Personal S | Setting        |             |        |          |
| ∎<br>► | ZSRV PR for Service  Texts Release strategy | 110000034            |                |             |        |          |
| _      | Release group                               | D2 PR_RELESE         | Code           | Description | Status | Relea    |
|        | Release Strategy                            | DE PR RELEASE        | 01<br>02<br>03 | ESE<br>CE   |        | <b>5</b> |
|        | Release Indicator                           | 2 RFQ/purchase order |                |             |        |          |

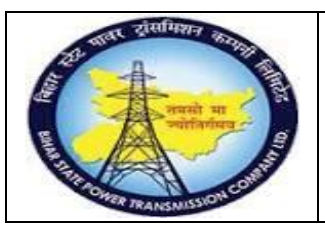

## User Manual Process Name:Service Procurement process Process Number: 16

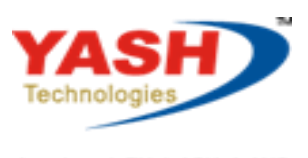

Americas | EU | ASIA | AUS

| SAP T-code | ME41       |
|------------|------------|
| Process    | Create RFQ |

### Select RFQ Document type

Click on Reference to PReq

| Create RFQ : Initial Screen |                                            |  |  |  |  |  |  |
|-----------------------------|--------------------------------------------|--|--|--|--|--|--|
| 🖍 🗢 🖓 🎦 Reference           | e to PReq 📄 Reference to Outline Agreement |  |  |  |  |  |  |
|                             |                                            |  |  |  |  |  |  |
|                             |                                            |  |  |  |  |  |  |
| RFQ Type                    | ZAN                                        |  |  |  |  |  |  |
| Language Key                | EN                                         |  |  |  |  |  |  |
| RFQ Date                    | 06.03.2019                                 |  |  |  |  |  |  |
| Quotation Deadline          | 07.03.2019                                 |  |  |  |  |  |  |
| RFQ                         |                                            |  |  |  |  |  |  |
|                             |                                            |  |  |  |  |  |  |
| Organizational Data         |                                            |  |  |  |  |  |  |
| Purch. organization         | 1000                                       |  |  |  |  |  |  |
| Purchasing Group            | P01 Q                                      |  |  |  |  |  |  |

|         | तवर ट्रांसमिशन | 101100 |
|---------|----------------|--------|
| 1       | 1              |        |
| E       |                |        |
| ALL AND | A              | AN AN  |
|         | FRANSNISS      |        |

## User Manual Process Name:Service Procurement process Process Number: 16

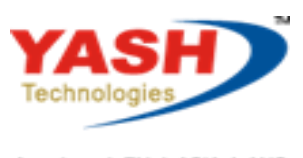

Americas | EU | ASIA | AUS

### Enter PR number and press enter

| Er Selection of Purchase I | Requisitions X                                                                                                    |
|----------------------------|----------------------------------------------------------------------------------------------------|
| Purchase Req.              | 110000034 Q                                                                                                    |
| Requisn. item              |                                                                                                    |
| Purch. Group               | PO1                                                                                                    |
| Document Type              |                                                                                                    |
| Material                   |                                                                                                    |
| MPN material               |                                                                                                    |
| Plant                      |                                                                                                    |
| Item Category              |                                                                                                    |
| Acct Assgmt Cat            |                                                                                                    |
| Tracking Number            |                                                                                                    |
| Supplying Plant            |                                                                                                    |
| Assigned                   | $\checkmark$                                                                                                    |
| Stock material             | ✓                                                                                                    |
| Open only                  | ✓                                                                                                    |
|                            |                                                                                                    |
| • • •                      | $\sim$                                                                                                    |
|                            | <ul> <li>Section 1</li> <li>Section 2</li> <li>Section 2</li> <li>Sect</li></ul> |

### Select line item and click on Adopt

| Cr | Create RFQ : Selection List: Purchase Requisitions |   |          |                   |      |      |   |   |     |     |       |  |
|----|----------------------------------------------------|---|----------|-------------------|------|------|---|---|-----|-----|-------|--|
|    | Adopt + Details                                    |   |          |                   |      |      |   |   |     |     |       |  |
|    | Pur. Req. Item Material                            |   | Material | Short Text        | Plnt | SLoc | I | Α | Cls | Qty |       |  |
|    | 1100000034                                         | đ |          | Tower Accessories | 1100 | 1005 | D | K |     |     | 1.000 |  |

|          | बाबर ट्रांसफिशन  | STATE OF |
|----------|------------------|----------|
| 1        | 1                | NA.      |
| B        |                  | HI C     |
| A. H. H. | A                | 1        |
|          | OWER TRANSMISSIN | DNC      |

User Manual Process Name:Service Procurement process Process Number: 16

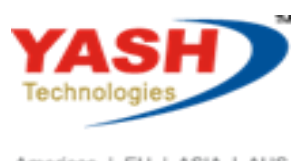

Americas | EU | ASIA | AUS

### Enter Delivery date and Press Enter

|                                                                              |           | 10       | ItCat.                | D          | Plant      | 1100 |
|------------------------------------------------------------------------------|-----------|----------|-----------------------|------------|------------|------|
| Material                                                                     |           |          |                       |            | Stor. Loc. | 1005 |
| Short Text                                                                   | Tower Acc | essories |                       |            |            |      |
| Mat. Grp                                                                     | SER-ONN   | М        |                       |            |            |      |
| Quantity and Date                                                            |           |          |                       |            |            |      |
| RFQ Quantity                                                                 | 1         |          | AU QuotDdln           | 07.03.2019 |            |      |
| Delivery Date                                                                | D 06.03   | 3.2019   |                       |            |            |      |
|                                                                              |           |          |                       |            |            |      |
|                                                                              |           |          |                       |            |            |      |
| Deadline Monitoring                                                          |           |          |                       |            |            |      |
| Deadline Monitoring<br>1st Rem./Exped.                                       |           |          | TrackingNo            |            |            |      |
| Deadline Monitoring<br>1st Rem./Exped.<br>2nd Rem./Exped.                    |           |          | TrackingNo<br>S. Mat. |            |            | ]    |
| Deadline Monitoring<br>1st Rem./Exped.<br>2nd Rem./Exped.<br>3rd Rem./Exped. |           |          | TrackingNo<br>S. Mat. |            |            | ]    |

| Create RFQ : Item Overview |                   |         |            |     |               |          |      |      |  |  |  |  |  |
|----------------------------|-------------------|---------|------------|-----|---------------|----------|------|------|--|--|--|--|--|
| E E E 🗈 🖻 🗕 E              | - 🛤 🏴 🖶 📫 🕅       | 🖻 🚑 🛅 🎝 |            |     |               |          |      |      |  |  |  |  |  |
| RFQ                        | RFQ Type          | ZAN     | RFQ Date   | 06. | 03.2019       |          |      |      |  |  |  |  |  |
| Vendor                     |                   |         | QuotDdln   | 07. | 03.2019       |          |      |      |  |  |  |  |  |
| RFQ Items                  | RFQ Items         |         |            |     |               |          |      |      |  |  |  |  |  |
| Item I Material            | Short Text        | RFQ     | Q Quantity | OUn | C Deliv. Date | Mat. Grp | Plnt | SLoc |  |  |  |  |  |
| 10 D                       | Tower Accessories |         | 1          | AU  | D 09.03.2019  | SER-ONM  | 1100 | 1005 |  |  |  |  |  |

| 1              | तवर ट्रांसमिशः | 1 STATE              |
|----------------|----------------|----------------------|
|                | 1              |                      |
| E              |                | ते मा<br>जनम्बद्धः क |
| and the second | A              |                      |
| No.            | WER TRANSMIS   | SION COM             |

**User Manual Process Name:Service Procurement process Process Number: 16** 

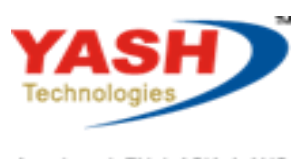

Americas | EU | ASIA | AUS

| Enter Vender Number and press enter and | save document |
|-----------------------------------------|---------------|
|-----------------------------------------|---------------|

| Create RFQ : Sup    | plier Addre | SS                   |              |        |          |               |      |  |  |  |  |  |  |
|---------------------|-------------|----------------------|--------------|--------|----------|---------------|------|--|--|--|--|--|--|
| 🖍 🗢 ⊵               |             |                      |              |        |          |               |      |  |  |  |  |  |  |
| RFQ                 |             | Co                   | ompany Code  | 1000   | Purch. G | roup          | P01  |  |  |  |  |  |  |
| RFQ Date            | 06.03.2019  | R                    | FQ Type      | ZAN    | Purchasi | ng Org.       | 1000 |  |  |  |  |  |  |
| Vendor              | 100013      | Q.                   |              |        |          |               |      |  |  |  |  |  |  |
| Name                |             |                      |              |        |          |               |      |  |  |  |  |  |  |
| Title               | M/S         |                      |              | ```    | ·        |               |      |  |  |  |  |  |  |
| Name                | GE T&       | GE T&D India Limited |              |        |          |               |      |  |  |  |  |  |  |
|                     |             |                      |              |        |          |               |      |  |  |  |  |  |  |
| Search Terms        |             |                      |              |        |          |               |      |  |  |  |  |  |  |
| Search term 1/2     | TRANS       | FORMER               |              |        |          |               |      |  |  |  |  |  |  |
| Street Address      |             |                      |              |        |          |               |      |  |  |  |  |  |  |
| Street/House number | A-7, S      | ector-65, N          | Noida-201301 |        |          |               |      |  |  |  |  |  |  |
| Postal Code/City    | 2013        | 01                   | Noida        |        |          |               |      |  |  |  |  |  |  |
| Country             | IN          | India                |              | Region | 24       | Uttar Pradesh | 1    |  |  |  |  |  |  |
| Time zone           | INDI        | A                    |              |        |          |               |      |  |  |  |  |  |  |

#### Following RFQ create

-

RFQ created under the number 600000069

Same way create quotation for Others venders

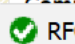

RFQ created under the number 6000000070

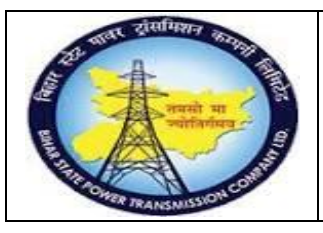

## User Manual Process Name:Service Procurement process Process Number: 16

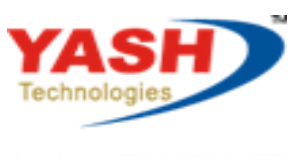

Americas | EU | ASIA | AUS

| SAP T-code | ME47               |
|------------|--------------------|
| Process    | Maintain quotation |

### Enter RFQ number

| Maintain Quotati | on : Initial Screen      |
|------------------|--------------------------|
| <b>*</b> •       |                          |
|                  |                          |
| RFQ              | 600000069 <mark>Q</mark> |
|                  |                          |
|                  |                          |

### Select service and click on Maintain service

|      | Maintain Quotation : Item Overview |            |   |      |     |                   |                      |      |   |                         |              |     |     |     |            |             |  |    |          |
|------|------------------------------------|------------|---|------|-----|-------------------|----------------------|------|---|-------------------------|--------------|-----|-----|-----|------------|-------------|--|----|----------|
| Ð    |                                    | <b>R</b> D | Ŵ | ٩    | -   | 21                | Ē                    | , ÷  |   | <mark>\$¥</mark><br>100 | Þ            | -   | 112 | ÷   |            |             |  |    |          |
| RFQ  | 2                                  |            | ( | 5000 | 000 | 069               | RFQ -                | Туре |   |                         | 2            | ZAN |     |     |            | RFQ Date    |  | 06 | .03.2019 |
| Ven  | dor                                |            | 1 | L000 | 13  |                   | GE T&D India Limited |      |   |                         |              |     |     |     |            | QuotDdln    |  |    | .03.2019 |
| Quo  | tation It                          | ems        |   |      |     |                   |                      |      |   |                         |              |     |     |     |            |             |  |    |          |
|      | Item                               | Material   |   |      |     | Sh                | Short Text           |      |   | R                       | RFQ Quantity |     |     | OUn | с          | Deliv. Date |  |    |          |
| po ] |                                    |            |   |      | To  | Tower Accessories |                      |      | 1 | 1 4                     |              |     | AU  | D   | 09.03.2019 |             |  |    |          |
|      |                                    |            |   |      |     |                   |                      |      |   |                         |              |     |     |     |            |             |  |    |          |

### Enter price

|                                                 | Service Specifications: Quotation Specs for Item 600000069 00010 Main |  |   |             |                           |  |          |    |             |  |  |  |  |
|-------------------------------------------------|-----------------------------------------------------------------------|--|---|-------------|---------------------------|--|----------|----|-------------|--|--|--|--|
| 23                                              | Service Selection                                                     |  |   |             |                           |  |          |    |             |  |  |  |  |
| Sh. Text Tower Accessories Total Value 0.00 INR |                                                                       |  |   |             |                           |  |          |    |             |  |  |  |  |
|                                                 | 🗐 Limits                                                              |  |   |             |                           |  |          |    |             |  |  |  |  |
|                                                 | Services                                                              |  |   |             |                           |  |          |    |             |  |  |  |  |
|                                                 | Line                                                                  |  | D | Service No. | Short Text                |  | Quantity |    | Gross Price |  |  |  |  |
|                                                 | 10                                                                    |  |   | 1000076     | Denger plate installation |  | 10       | NO | 1000        |  |  |  |  |

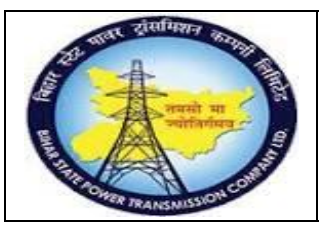

User Manual Process Name:Service Procurement process Process Number: 16

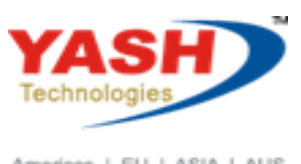

Americas | EU | ASIA | AUS

| -                   |              |                 |              |             |            |               |           |  |  |  |  |  |
|---------------------|--------------|-----------------|--------------|-------------|------------|---------------|-----------|--|--|--|--|--|
| 🖥 🖌 Maintain Quo    | tation:I     | tem Overv       | iew          |             |            |               |           |  |  |  |  |  |
|                     | - 📑 👪        | 🖶 📫 🕄           | \$¥<br>100 🖹 | 112         |            |               |           |  |  |  |  |  |
| <b>RFQ</b> 600      | 0000069 🖪    | RFQ Type        | ZI           | AN          | RFQ Date   | 06.03.2019    |           |  |  |  |  |  |
| Vendor 100          | 013          | GE T&D India Li | imited       |             | QuotDdln   | 07.03.2019    |           |  |  |  |  |  |
|                     |              |                 |              |             |            |               |           |  |  |  |  |  |
| Quotation Items     |              |                 |              |             |            |               |           |  |  |  |  |  |
| Item Material       |              | Short Text      |              | RFQ Quantit | y OUn      | C Deliv. Date | Net Price |  |  |  |  |  |
|                     |              | Tower Access    | ories        | T           | AU         | D 09.03.2019  | 10,000.00 |  |  |  |  |  |
| Enter Tax code      |              |                 |              |             |            |               |           |  |  |  |  |  |
| Maintain Q          | ouotatio     | n : Item (      | 00010        |             |            |               |           |  |  |  |  |  |
| 🕨 🗑 🔺 🖷 🕄           | \$¥<br>100 🖹 | 112 4           | C            |             |            |               |           |  |  |  |  |  |
| Item                | 6000000      | 069 10          |              | ItCat.      | D          | Plant         | 1100      |  |  |  |  |  |
| Material            |              |                 |              |             |            | Stor. Loc.    | 1005      |  |  |  |  |  |
| Short Text          | Tower Acce   | essories        |              |             |            |               |           |  |  |  |  |  |
| Mat. Grp            | SER-ONM      | 1               |              |             |            |               |           |  |  |  |  |  |
| Quantity and Date   |              |                 |              |             |            |               |           |  |  |  |  |  |
| RFQ Quantity        | 1            |                 | AU           | QuotDdln    | 07.03.2019 | 9             |           |  |  |  |  |  |
| Delivery Date       | D 09.03      | D 09.03.2019    |              |             |            |               |           |  |  |  |  |  |
|                     |              |                 |              |             |            |               |           |  |  |  |  |  |
| Deadline Monitoring |              |                 |              |             |            |               |           |  |  |  |  |  |
| 1st Rem./Exped.     |              |                 |              | TrackingNo  |            |               |           |  |  |  |  |  |
| 2nd Rem./Exped.     |              |                 |              | S. Mat.     |            |               |           |  |  |  |  |  |
| 3rd Rem./Exped.     |              |                 |              |             |            |               |           |  |  |  |  |  |
| No. Exped.          | 0            |                 |              |             |            |               |           |  |  |  |  |  |
|                     |              |                 |              |             |            |               |           |  |  |  |  |  |
| Quotation Data      |              |                 |              |             |            |               |           |  |  |  |  |  |
| Net Order Price     | 10           | ,000.00         | INR /        | 1 AU        |            |               |           |  |  |  |  |  |
| Qty Conv.           | 1            | AU <->          | 1            | AU          |            |               | <b>_</b>  |  |  |  |  |  |
| Quot. Comment       |              |                 |              |             | Tax Code   | B             | 3 7       |  |  |  |  |  |
| Rej. Ind.           |              |                 |              |             |            |               |           |  |  |  |  |  |

1

Same way maintain second quotation

Quotation

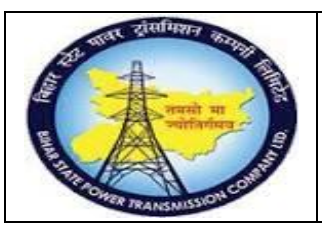

. . . . .

Tower Accessories

Total Quot.

Srv.Specs 1 AU

# **Project – SUGAM**

## User Manual Process Name:Service Procurement process Process Number: 16

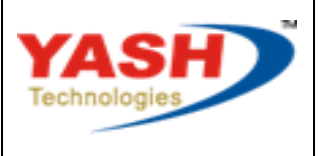

Americas | EU | ASIA | AUS

| SAP T-code | ME49              |
|------------|-------------------|
| Process    | Compare quotation |

### Enter quotation numbers which we want to compare

| Price Comparison List   |           |    |              |         |
|-------------------------|-----------|----|--------------|---------|
|                         |           |    |              |         |
| Purchasing Organization | 1000      |    |              |         |
| Quotation               | 600000069 | to | 600000070 බූ | <b></b> |
| Collective RFQ          |           | to |              | <b></b> |
| Supplier                |           | to |              | <u></u> |
| Material                |           | to |              | Ċ       |

| rice Comparison List in Currency INR                 |                            |                                      |      |                             |               |                |  |  |  |  |
|------------------------------------------------------|----------------------------|--------------------------------------|------|-----------------------------|---------------|----------------|--|--|--|--|
| K I A A A Quotatio                                   | n 60 Supplier              | Services                             | 嚞 Le | 🕂 Level 4                   |               | Additional Inf |  |  |  |  |
| Material Mat. Group<br>Sh. Text<br>Qty. in Base Unit | Quot.:<br>Bidder:<br>Name: | 6000000069<br>100013<br>GE T&D India | Limi | 6000000<br>100014<br>GE T&D | )070<br>India | Limi           |  |  |  |  |
| SER-ONM                                              | Val.:                      | 10,00                                | 0.00 |                             | 12,000        | 0.00           |  |  |  |  |

1

10,000.00

10,000.00

91 %

91 %

2

2

TAUD

Price:

Rank:

Val.: Rank: 12,000.00

12,000.00

109

00

109 %

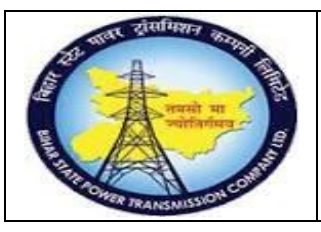

## User Manual Process Name:Service Procurement process Process Number: 16

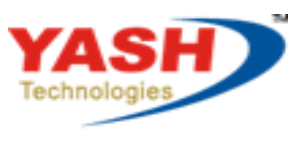

Americas | EU | ASIA | AUS

| SAP T-code | ME21N                |
|------------|----------------------|
| Process    | Create Service order |

### Select document type ZSRV

| FO   | Framework Order      |
|------|----------------------|
| NB   | Standard PO          |
| UB   | Stock Transp. Order  |
| ZEXE | DI-Extra             |
| ZLOC | Local Purchase PO    |
| ZNDI | Non Project DI       |
| ZPDI | Project DI           |
| ZSRV | PO - Service procure |
| zsio | STO -PO              |
|      |                      |

#### Click on Document overview

| <ul> <li>• • •</li> </ul>                                                                                                    | K 🖫 🔇 🛇 😒 🖶 🖬 👫 🏝 🗅 🖓                                                                                                    | 1 |
|----------------------------------------------------------------------------------------------------|----------------------------------------------------------------------------------------------------|---|
| Create Purchase                                                                                                    | Order                                                                                                    |   |
| Document Overview Off                                                                                                    | 🗋 📫 Hold 🖆 🂾 🔞 Print Preview                                                                                                    | W |
| No variant<br>defined<br>Change<br>Remove<br>Purchase orders<br>Requests for quotations<br>Contracts<br>Scheduling agreements<br>General purchasing documents<br>Purchase Requisitions<br>Multipurphase orders | Image: SRV PO - Service procure         Delivery/Invoice         Texts         Active         Image: Active         Image: Not Yet Sent         Not Delivered         Σ         Not Invoiced |   |
| <u>My</u> purchase orders                                                                                                    | 🔁 S Itm A I Material                                                                                                    |   |
| My purchase requisitions                                                                                                    |                                                                                                    |   |
| My purchase requisitions                                                                                                    |                                                                                                    |   |

| 24 mar citelano, and    | Project – SUGAM                          | YASH                       |
|-------------------------|------------------------------------------|----------------------------|
| नवसी मा                 | User Manual                              | Technologies               |
|                         | Process Name:Service Procurement process |                            |
| PADHER TRANSMISSION COM | Process Number: 16                       | Americas   EU   ASIA   AUS |

### Enter RFQ number

| Purchasing Documents       |                         |    |          |
|----------------------------|-------------------------|----|----------|
| 🕀 🖪 🗏 🛅                    |                         |    |          |
| General selections         |                         |    |          |
| Max. no. of hits           | 5000                    |    |          |
|                            |                         |    |          |
| Program selections         |                         |    | <br>     |
| Material Number            |                         | to |          |
| Selection Parameters       |                         | to | <b></b>  |
| Plant                      |                         | to | <u>_</u> |
| Material Short Text        |                         | to |          |
| Supplying Plant            |                         | to | <u>_</u> |
| Storage Location           |                         | to | <u>_</u> |
| Material Group             |                         | to |          |
| Purchasing Organization    |                         | to |          |
| Purchasing Group           |                         | to | <u>_</u> |
| Purchasing Document        | 600000069 <mark></mark> | to |          |
| Name of Person Responsible |                         | to | <u>_</u> |
| Document Type              |                         | to | <u></u>  |
| Document Category          | A                       |    | <u></u>  |
| Company Code               |                         | to | <u></u>  |
| Document Date              |                         | to |          |
| Vendor                     |                         | to |          |

Select RFQ and adopt

| Create Purchase                    | Order                                                                                                    |
|------------------------------------|----------------------------------------------------------------------------------------------------|
| Document Overview Off              | 📘 🍯 Hold 👔 🦳 🕼 Print Preview                                                                                                    |
| Document<br>Overview<br>Purch.Doc. | ZSRV PO - Service procure       ✓         Delivery/Invoice       Texts       Address         Image: Active       Image: Active       Image: Active         Image: Not Yet Sent       Image: Not Delivered       Image: Not Invoiced         Image: Not Invoiced       Image: Not Invoiced       Image: Not Invoiced |

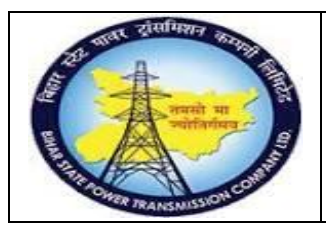

User Manual Process Name:Service Procurement process Process Number: 16

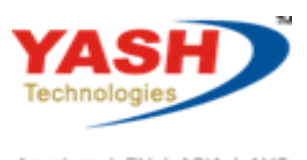

Americas | EU | ASIA | AUS

Enter Validity Start, Validity end and save document

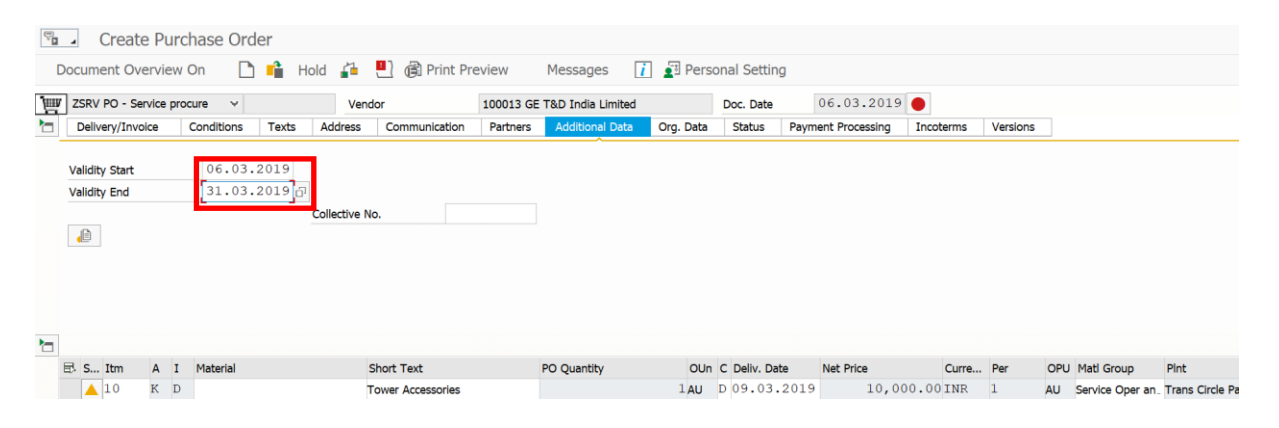

Following Service Create

PO - Service procure created under the number 450000068

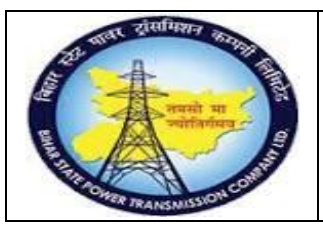

## User Manual Process Name:Service Procurement process Process Number: 16

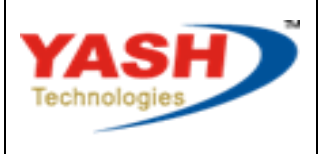

Americas | EU | ASIA | AUS

| SAP T-code | ME29N      |
|------------|------------|
| Process    | Release PO |

### Click on Release

| ₹. | <ul> <li>Release PC</li> </ul> | ) - Service | procur   | e 45000       | 00068        |       |             |                   |              |           |                  |     |
|----|--------------------------------|-------------|----------|---------------|--------------|-------|-------------|-------------------|--------------|-----------|------------------|-----|
| ۵  | Oocument Overview              | On 🥱        | 📫 📫      | 📄 Prin        | nt Preview   | Ν     | Messages    | i 🛓 Pers          | onal Setting |           |                  |     |
| Ē  | ZSRV PO - Service pro          | ocure 👻 4   | 5000000  | 068 Vend      | lor          |       | 100013 GE 1 | T&D India Limited |              | Doc. Date | 06.03.20         | )19 |
|    | Delivery/Invoice               | Conditions  | Texts    | Address       | Communica    | ation | Partners    | Additional Data   | Org. Data    | Status    | Release strategy | F   |
|    |                                | _           | _        |               |              |       |             |                   |              |           |                  |     |
|    | Release group                  | C           | 1 CONTR  | ACT_RELEAS    | SE           | Code  | Description | ı                 | Status Relea |           |                  |     |
|    | Release Strategy               | С           | 1 BSPTCL | -             |              | 01    | EEE         |                   | 🔺 🍕          |           |                  |     |
|    |                                |             |          |               |              | 02    | ESE         |                   |              |           |                  |     |
|    | Release indicator              | В           | Blocked  | l, changeable | e with value | 03    | CE          |                   |              |           |                  |     |
|    |                                |             |          |               | <b>1</b>     |       |             |                   |              |           |                  |     |

### After all release Save the document

| ₹. | <ul> <li>Release PC</li> </ul> | ) - Service | e procur | re 45000      | 00068      |       |             |                 |        |         |           |                  |
|----|--------------------------------|-------------|----------|---------------|------------|-------|-------------|-----------------|--------|---------|-----------|------------------|
| C  | ocument Overview               | / On 🔗      | · 📫 🖨    | <u> </u>      | Print Prev | iew   | Messag      | es 🚺 🛓          | Perso  | nal Se  | tting     |                  |
| ίШ | ZSRV PO - Service pr           | rocure 👻 4  | 500000   | 068 Vendo     | or         |       | 100013 GE T | &D India Limite | d      |         | Doc. Date | 06.03.2          |
|    | Delivery/Invoice               | Conditions  | Texts    | Address       | Communica  | ation | Partners    | Additional Data | a Org  | g. Data | Status    | Release strategy |
|    |                                |             |          |               |            |       |             |                 |        |         |           | ^                |
|    | Release group                  | C           | CONTR    | RACT_RELEAS   | E          | Code  | Description | L               | Status | Relea   |           |                  |
|    | Release Strategy               | C           | BSPTC    | L             |            | 01    | EEE         |                 |        |         |           |                  |
|    |                                |             |          |               |            | 02    | ESE         |                 | Ø      |         |           |                  |
|    | Deleges to dischar             | -           | Delese   |               | _          | 03    | CE          |                 |        |         |           |                  |
|    |                                | F           | Kelease  | ed, no change | S          |       |             |                 |        |         |           |                  |

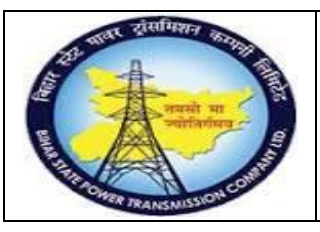

## User Manual Process Name:Service Procurement process Process Number: 16

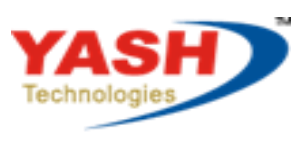

Americas | EU | ASIA | AUS

| SAP T-code | ML81N                      |
|------------|----------------------------|
| Process    | Create service entry sheet |

### Click on Other purchase order and enter Purchase order number

| Service Entry Sheet    |   |    |
|------------------------|---|----|
| 📫 Other Purchase Order |   |    |
| Entry Sheet            |   |    |
| For Purchase Order     | 0 | 60 |
| Short Text             |   |    |

### Enter purchase order

| Service E      | ntry Sheet                    |                                        |   |
|----------------|-------------------------------|----------------------------------------|---|
| Cther P        | urchase Order                 |                                        |   |
| Entry Sheet    |                               |                                        |   |
| For Purchase C | Drder                         | 0 66                                   |   |
| Short Text     | 🔄 Select Purcha               | se Order/Entry Sheet                   | × |
| Basic Data     | Purchase order<br>Entry Sheet | 450000065 Q<br>Always display at start |   |
|                |                               |                                        |   |

### Click on crate

| Service Entry Against | Purchase O | rder 45 | 500000065 00010 |
|-----------------------|------------|---------|-----------------|
| Other Purchase Order  | 8          |         |                 |
| Entry Sheet           |            |         |                 |
| For Purchase Order    | 450000065  | 10      | 66              |
| Short Text            |            |         |                 |

| The station of the     | Project – SUGAM                          | YASH                       |
|------------------------|------------------------------------------|----------------------------|
| नमसो मा                | User Manual                              | Technologies               |
|                        | Process Name:Service Procurement process |                            |
| PONCE TRANSMISSION COM | Process Number: 16                       | Americas   EU   ASIA   AUS |

### Click on Service selection

| other r are                                              |              |        |             |          |          |            |    |                                   |             |             |
|----------------------------------------------------------|--------------|--------|-------------|----------|----------|------------|----|-----------------------------------|-------------|-------------|
| Sheet                                                    |              | 10000  | 00270       |          | ●00 No a | acceptance |    |                                   | Returns Inc | dicator     |
| urchase Orde                                             | er           | 45000  | 000065 10   | 66       |          |            |    |                                   |             |             |
| : Text                                                   |              | SERVIC | E ENTRY hea | ding     |          |            |    |                                   |             |             |
|                                                          |              |        |             |          |          |            |    |                                   |             |             |
| asic Data                                                | Accept. Data | Vals   | Long Tx     | t Histor | У        |            |    |                                   |             |             |
|                                                          |              |        |             |          |          |            |    |                                   |             |             |
|                                                          |              |        |             |          |          |            |    |                                   |             |             |
|                                                          |              |        |             |          |          |            |    |                                   | -           |             |
|                                                          |              |        |             |          |          |            |    |                                   |             |             |
|                                                          |              |        |             |          |          |            |    |                                   |             |             |
|                                                          |              |        |             |          |          |            |    |                                   |             |             |
|                                                          |              |        |             |          |          | 111 001    |    |                                   |             |             |
|                                                          |              |        |             |          |          | Li 1, Co 1 | Lr | 1 - Ln 1 of 1 lines               |             |             |
| Line                                                     | D P C        | : U :  | Service No. | Shor     | t Text   | Li 1, Co 1 | Lr | 1 - Ln 1 of 1 lines<br>Quantity   | Un          | Gross Pric  |
| Line<br>10                                               | D P C        |        | Service No. | Shor     | t Text   | Li 1, Co 1 | Lr | 0 1 - Ln 1 of 1 lines<br>Quantity | Un          | Gross Pric  |
| Line<br>10<br>20                                         | D P C        |        | Service No. | Shor     | t Text   | Li 1, Co 1 | Ŀ  | 1 - Ln 1 of 1 lines<br>Quantity   | Un          | Gross Pric  |
| Line<br>10<br>20<br>30                                   | D P C        |        | Service No. | Shor     | t Text   | Li 1, Co 1 | Ŀr | 1 - Ln 1 of 1 lines<br>Quantity   | Un          | Gross Pric  |
| Line<br><u>10</u><br><u>20</u><br><u>30</u><br><u>40</u> | D P C        |        | Service No. | Shor     | t Text   | Li 1, Co 1 | Ŀr | 1 - Ln 1 of 1 lines<br>Quantity   | Un          | Gross Pric  |
| Line<br>10<br>20<br>30<br>40<br>50                       |              |        | Service No. | Shor     | t Text   | Li 1, Co 1 | Lr | Quantity                          | Un          | Gross Price |
| Line<br>10<br>20<br>30<br>40<br>50<br>60                 |              |        | Service No. | Shor     | t Text   | Li 1, Co 1 | Lr | Quantity                          |             | Gross Pric  |
| Line<br>10<br>20<br>30<br>40<br>50<br>60<br>70           |              |        | Service No. | Shor     | t Text   | Li 1, Co 1 | Lr | Quantity                          |             | Gross Price |

### Press enter

| Ervice Selection        |              |                     | ×  |
|-------------------------|--------------|---------------------|----|
| O From Current Specs    |              |                     |    |
| O Model Service Specs   | تع<br>ا      |                     |    |
| • From Purchase Order   | 450000065 10 | Adopt full quantity |    |
| O From Requisition      |              | 11                  |    |
| O From Purch. Document  |              | 11                  |    |
| O From SD Document      |              |                     |    |
| O From SD into SC Specs |              |                     |    |
| O From Entry Sheet      |              | <b>//</b>           |    |
| O Class Selection       |              |                     |    |
|                         |              |                     | 00 |

| - | तावर ट्रांसमिशन | That we have a second |
|---|-----------------|-----------------------|
| P | -#              | TA .                  |
|   | नवसो            | मा वि                 |
|   | A               |                       |
| - | WER TRANSMISSIO | ONCO                  |

User Manual Process Name:Service Procurement process Process Number: 16

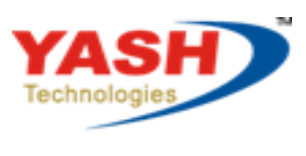

Americas | EU | ASIA | AUS

Select Service for which we want to create Service entry sheet

### Click on Service adopt

| ♥ .       | Select Services as Reference                          |      |         |                           |  |    |    |          |
|-----------|-------------------------------------------------------|------|---------|---------------------------|--|----|----|----------|
| <b>t</b>  | C Services                                            |      |         |                           |  |    |    |          |
| Sh. Text  | Tower                                                 | Acce | ssories |                           |  |    |    |          |
| 🛅 Se      | ervices                                               |      |         |                           |  |    |    |          |
| Line      | Line D Service No. Short Text Quantity Un Gross Price |      |         |                           |  |    |    |          |
| <u>10</u> |                                                       |      | 1000076 | Denger plate installation |  | 10 | NO | 1,000.00 |

### We can edit quantity

#### **Press Save**

| ₽ 100000          | )271 Create   | Entry Sheet | t                 |                        |             |             |
|-------------------|---------------|-------------|-------------------|------------------------|-------------|-------------|
| Cther Purchase    | Order 💦 🛟     | 🤣 🗅 🗓       | 🏴 🔒  🖥            |                        |             |             |
| Entry Sheet       | 10000         | 00271       | •00 No acceptance | [                      | Returns Ind | dicator     |
| or Purchase Order | 45000         | 00068 10    | 60                |                        |             |             |
| Short Text        |               |             |                   |                        |             |             |
|                   |               |             |                   |                        |             |             |
| Basic Data Accep  | ot. Data Vals | Long Txt    | History           |                        |             |             |
|                   |               |             | * Li 1, Co 2      | Ln 1 - Ln 1 of 1 lines |             |             |
|                   |               |             |                   |                        |             |             |
| Line D            | P C U S       | ervice No.  | Short Text        | Quantity               | Un          |             |
|                   |               |             |                   |                        | 0           | Gross Price |

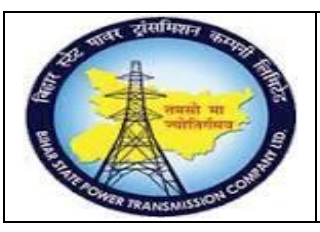

## User Manual Process Name:Service Procurement process Process Number: 16

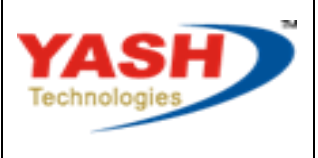

Americas | EU | ASIA | AUS

| SAP T-code | ML81N                      |
|------------|----------------------------|
| Process    | Accept service entry sheet |

### Open service entry sheet which we want to release

### Click on Edit

| 100              | 0000271     | Displa | y Entry Sh  | eet               |            |                        |             |             |
|------------------|-------------|--------|-------------|-------------------|------------|------------------------|-------------|-------------|
| 📫 Other Pur      | chase Orde  | er 💦   | 🤣 🗅 🍕       |                   |            |                        |             |             |
| Entry Sheet      |             | 10000  | 00271       | ●00 No a          | acceptance |                        | Returns Inc | dicator     |
| For Purchase Ord | er          | 45000  | 00068 10    | 66                |            |                        |             |             |
| Short Text       |             |        |             |                   |            |                        |             |             |
|                  |             |        |             |                   |            |                        |             |             |
| Basic Data       | Accept. Dat | a Vals | Long Txt    | History           |            |                        |             |             |
|                  |             |        |             |                   | Li 1, Co 1 | Ln 1 - Ln 1 of 1 lines |             |             |
|                  |             |        |             |                   |            |                        |             |             |
| Line             | D P         | C U S  | Service No. | Short Text        |            | Quantity               | Un          | Gross Price |
| 10               | - V         |        | L000076     | Denger plate inst | allation   | 10                     | NO          | 1,000.00    |

### Click accept flag

| ₽ 100000271          | Change Entr | ry Sheet   |                   |
|----------------------|-------------|------------|-------------------|
| Cther Purchase Order | - 🛟 🦻 [     | <u>)</u> G | 📕 🔒 🍍 🛅           |
| Entry Sheet          | 100000271   |            | •00 No acceptance |
| For Purchase Order   | 450000068   | 10 6       | 66                |
| Short Text           |             |            |                   |

Enter release code and press enter

| 🔄 Enter Release Code | ×    |
|----------------------|------|
| Release code         | FA 🗗 |
|                      |      |
|                      | 00   |

|         | वावर ट्रांसपिशन | 1623          |
|---------|-----------------|---------------|
| F       | 1               | No.           |
| E       | - Anathing      | म<br>मिया - व |
| and the | A               |               |
|         | HER TRANSMISSI  | DIAC          |

User Manual Process Name:Service Procurement process Process Number: 16

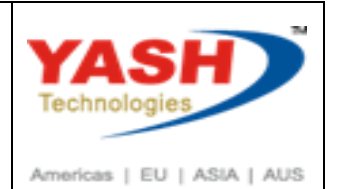

Save document

|                     | ~ « 📙 🔇     | 88       |    | <b>H H</b>        | 1111        | , , , , , , , | 0 |
|---------------------|-------------|----------|----|-------------------|-------------|---------------|---|
| 100000271           | Change Entr | y Shee   | et |                   |             |               |   |
| Cther Purchase Orde | r 💦 🤣 [     | <u>)</u> |    |                   |             |               |   |
| Entry Sheet         | 100000271   |          |    | o <b>≜</b> o Will | be accepted |               |   |
| For Purchase Order  | 450000068   | 10       | 66 |                   |             |               |   |
| Short Text          |             |          |    |                   |             |               |   |
|                     |             |          |    |                   |             |               |   |

### After save status of document changed as accepted

| 100000271 Display Entry Sheet |           |          |              |  |  |  |  |
|-------------------------------|-----------|----------|--------------|--|--|--|--|
| Cher Purchase Order           | 🔹 💱 [     | <u>)</u> |              |  |  |  |  |
| Entry Sheet                   | 100000271 | ]        | OO■ Accepted |  |  |  |  |
| For Purchase Order            | 450000068 | 10 6ð    |              |  |  |  |  |
| Short Text                    |           |          |              |  |  |  |  |

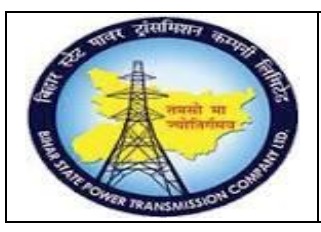

## User Manual Process Name:Service Procurement process Process Number: 16

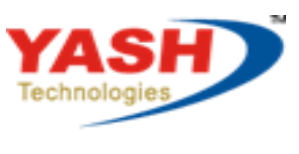

Americas | EU | ASIA | AUS

| SAP T-code | ML84                        |
|------------|-----------------------------|
| Process    | List of service entry sheet |

### Enter Service purchase order number

### Click on Execute

| List of Service Entry Sheets |              |    |         |
|------------------------------|--------------|----|---------|
|                              |              |    |         |
| PO Data                      |              |    |         |
| Purchase Order               | 4500000068 📿 | to |         |
| Document Date                |              | to |         |
| Document Type                |              | to | <b></b> |
| Supplier                     |              | to | <u></u> |
| Purchasing Organization      |              | to | <u></u> |
| Purchasing Group             |              | to | <u></u> |
| Plant                        |              | to |         |
| Material/Service Group       |              | to |         |

### After Execute following output came

| Pu   | r. Orde: | POrg.   | PGrp.  | Vendor     | Name 1             |        | Currency          | Order Date       |
|------|----------|---------|--------|------------|--------------------|--------|-------------------|------------------|
|      | Iter     | n Plant | FinEnt | Matl Group | p Item Short Text  |        | Net Value PO Item | Delivery Date    |
| Ent  | try Sh.  |         |        | AccIn      |                    | FinEnt | Blck.In           | Sh. Text E/Sheet |
|      |          |         |        |            |                    |        |                   |                  |
|      |          |         |        |            |                    |        |                   |                  |
| 450  | 0000006  | 3 1000  | P01    | 100013     | GE T&D India Limit | ed     | INR               | 06.03.2019       |
| -    | 1        | 1100    |        | SER-ONM    | Tower Accessories  |        | 10,000.00         | 09.03.2019       |
| 1.00 | 0000027  |         |        | 00         |                    |        |                   |                  |
| TO   | 0000027. | L .     |        |            |                    |        |                   |                  |